### BEZPEČNOSTNÉ OPATRENIA

tepelnému žiareniu a nesmie byť zakrývané. nižšou teplotou než je teplota doporučená:10°C-40°C. ostredlu cez 85% vrátane dažďa a kvapalín. v k čistenju zariachonie

r 12 ± i 1 rz). Ju horenia a na častiach ľudského tela lebo adaptér sa zahrleva a môže spôsobiť zranenia. Celý proces r počiaru alebo prerazeniu elektrickým prúdom zo zásuvky nedošlo k ujme na zdraví a škode na majetku. ou tak, aby y p

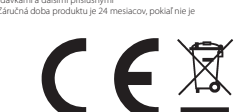

### **BEZPEČNOSTNÍ OPATŘENÍ**

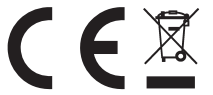

SAFETY PRECAUTIONS

rdance with this manual. Failure to follow instructions can lead to fire or damages to the device. failing, shortage of electric circuits and high temperatures. If the device orbattery suffers fron ildren. Only adult persons may use the device. Its owner is responsible for using of this device by otherpersons diation and do not cover it i.e. it must

an on Conicianity. EICRE page is an benefy declares that all SECURITY M3P15 (MatsightPD) devices an with essential requirements and other relevant provisions of Directive 2004/108EV are interedied for sub-enthrough matching and the second page of the second many, Austria, Belgium, Denmark, Finland, Greece, Netherlands Ireland, Great Brita or, Spain, Taily, Hungay, Lithaviaa, Lavia, Estonia, Romania and other

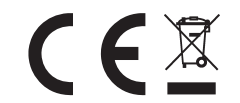

Exclusive importer of products iGET for EU: INTELEK spol. s r.o., Vlárská 22, 627 00 Brno SUPPORT: http://www.iget.eu/helpdesk Copyright © 2015 INTELEK spol. s r.o. All rights reserved.

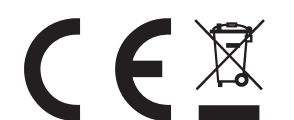

1

EN

With Wifi and LAN network supported, IGET SECURITY M3P15 can be easily visited globally. It perfectly works with the IGET SECURITY M3 smart alarm system and the mobile App iGET SECURITY. Users can visit and control the camera via iGET SECURITY M3P15.Great Features:

High performance. Like 720p high resolution, 355° pan, 120° tilt and night vision, etc.

Scan QRCode to pair. Like adding other accessories, run out of the box.

 Control everything by phone. Like setting WiFi, formatting SD card, setting motion detect or watching recorded videos remotely.

# Parameters

Features

| Video              |                                                                |
|--------------------|----------------------------------------------------------------|
| Video compression  | H.264                                                          |
| Frame Rate         | 5fps, 10fps, 15fps, 20fps, 25fps (auto adjustable)             |
| Bit Rate           | Dynamic adjustment from 128~4096kbps                           |
| Resolution         | 720P(1280×720),VGA(640×360),QVGA(320×180) (auto adjustable)    |
| Sensor             | 1/4 inch 720p progressive scan CMOS sensor                     |
| Night Vision       | Dual IR-Cut filter auto switch, 12pcs LEDs,10m IR distance     |
| Pan/Tilt           | Angle Vertical 120°,Horizontal 355°                            |
| Audio              |                                                                |
| Compression Format | G711/AAC                                                       |
| Dual-Way-Audio     | Support                                                        |
| Input              | One Built-in -32dB microphone,adjustable volume:0-31           |
| Output             | 1 Channel Line out (3.5mm Audio jack) & Built-in speaker(8Ω1W) |
| System             |                                                                |
| Compatibility      | Designed for smart alarm system and the app                    |
| Operating System   | Embedded Linux OS                                              |
| Process            | Built-in ARM9@Max.440MHz and high speed video co-processor     |
| Lens/View          | Angle 3.6mm@F1.2/62.6°                                         |
| Motion Detect      | Support motion detect and auto record.                         |
| Storage            | Support Max 64GB TF card                                       |
| Network            |                                                                |
| Protocol           | TCP/IP, HTTP, TCP, UDP, DHCP, UpnP, RTSP, P2P etc.             |
| WiFi Standard      | Support IEEE 802.11b/g/n                                       |
| Interface          | 1xRJ45 10/100M ethernet interface                              |

Manage and operate M3P15 IP Camera

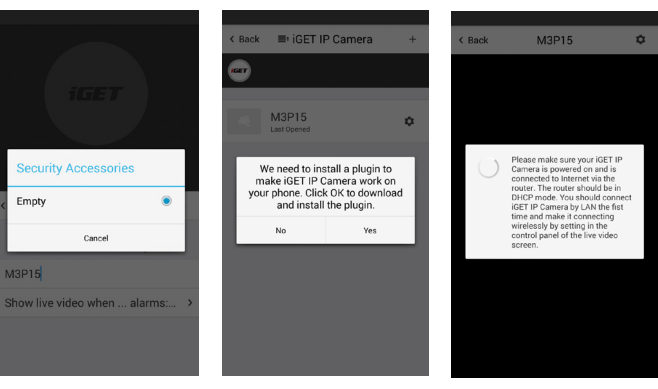

· Like adding accessories, tap + to scan QR code on camera then name it.

• If you want to be informed to check the real-time video (like the camera facing the door) when alarm is trigger by certain accessory (like the door/window sensor installed on the front door), you can use [inform when ... alarms:] and tick the related accessorie

• You would be asked to install a video plug-in the first time visiting to the camera. It won't bother you anymore

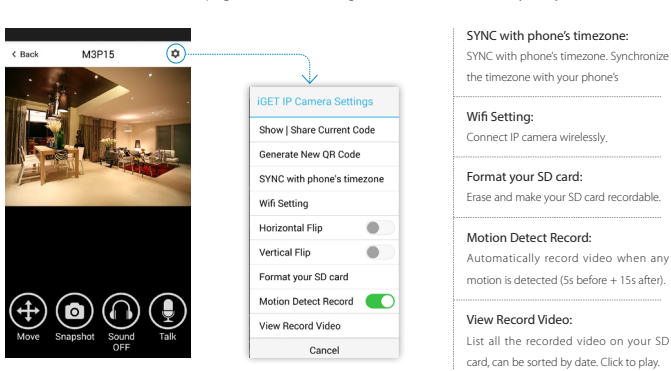

 Move: Watch by dragging on the screen or tapping Move button and control with joystick SnapShot: Snapshot the current screen and save it to phone album. Sound: Listen to the sound around M3P15. • Talk: Talk while tapping and it plays immediately via camera speaker.

2

# Appendix: How M3P15 works when alarm occurs?

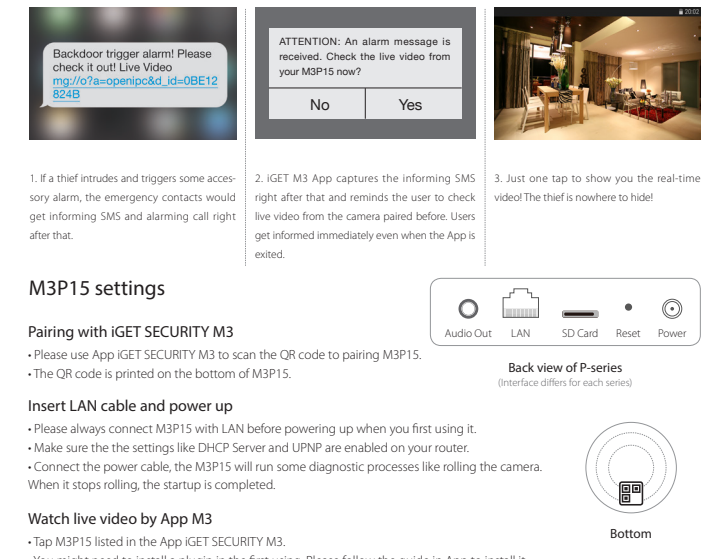

• You might need to install a plugin in the first using. Please follow the guide in App to install it. After plugin is installed, tap it again and watch the live video or control the camera like moving or talking, etc.

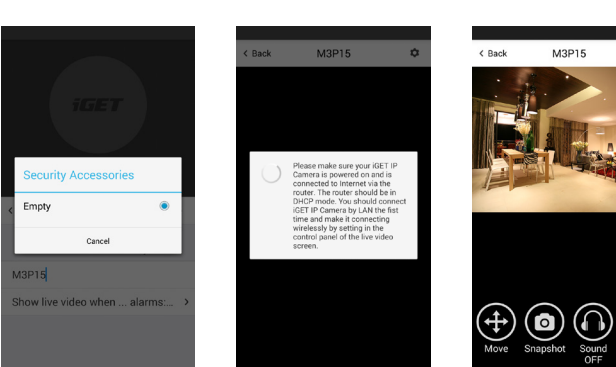

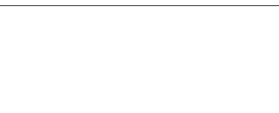

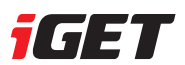

# SECURITY M3P15

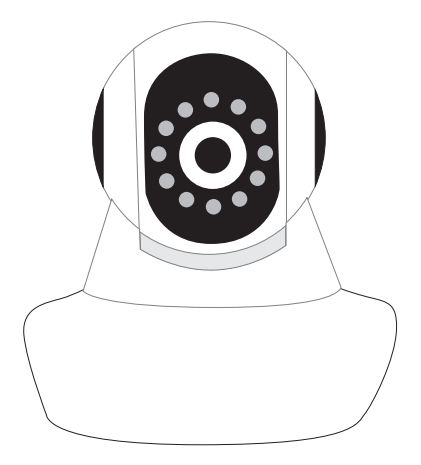

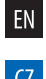

# EN Installation manual | Wireless IP Camera

(Z Instalační manuál | Bezdrátová IP kamera

SK Inštalačný manuál | Bezdrôtová IP kamera

Website : www.iget.eu E-mail : sales@iget.eu

# Connect M3P15 to wireless network

. The SSID will be automatically filled as your phone's , please type in the password and tap [Confirm].

Unplug the LAN cable, restart your M3P15 by plugging out/in the power cable.

• If you saved the wrong password and restarted the M3P15, please reconnect it by LAN again, then repeat the setting process above.

# Use SD card for video recording

• If the SD card is new or needs to be erased, please tap [Format your SD card] to make it available for recording.

 Switch on [Motion Detect Record] to record videos when motion is detected by M3P15 lens. • The video will be recorded as 640\*480 and lasted for 20s to 30s. When the SD card is full, the old files will be automatically

deleted for recording the latest one.

# Play recorded videos

3

- Tap [View Record Video] to list all recent videos.
- Tap the records to play online.
- You can tap [Choose Date] to filter videos by date

# Synchronize the timezone with your phone's

# • Tap [SYNC with phone's timezone]

When your phone's timezone chanaed, please do it again to keep both timezone the same.

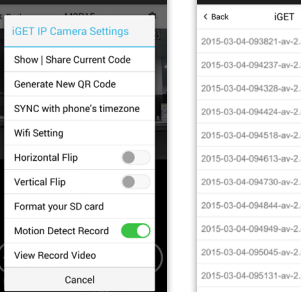

| 2015-03-04-093821-av-2.avi |
|----------------------------|
| 2015-03-04-094237-av-2.avi |
| 2015-03-04-094328-av-2.avi |
| 2015-03-04-094424-av-2.avi |
| 2015-03-04-094518-av-2.avi |
| 2015-03-04-094613-av-2.avi |
| 2015-03-04-094730-av-2.avi |
| 2015-03-04-094844-av-2.avi |
| 2015-03-04-094949-av-2.avi |
| 2015-03-04-095045-av-2.avi |
| 2015-03-04-095131-av-2.avi |
| 2015-03-04-095319-av-2.avi |
|                            |

4

# FAQ

I've already connect my M3P15 with LAN, but I can't connect to it in App iGET SECURITY M3. Please make sure your router has successfully connected to Internet.

DHCP Server/Service should be Enable on the router. UPNP should be Enable too.

You phone's data plan should be available. Some carriers restricts the p2p connection protocol, try using App in the same

Wi-Fi with M3P15 to figure out the problem.

If you still can't connect it, try another router if possible. Some routers' build-in firewall also interfere the connection

# I can't connect my M3P15 to Wi-Fi.

Reconnect it to LAN and re-type the password in M3P15 's setting first, always. Unplug the LAN cable after Wi-Fi setting is completed and restart M3P15. M3P15 can't support 5G Wi-Fi now, please use 2.4G wireless routers instead.

### I can't save the snapshots.

App iGET SECURITY M3 will need to access to your phone's album for saving snapshots. The authorization might need you to approve while using the function for the first time in some phones. If you mis-click the 'No' option during the authorization, you might need to enable it in the system setting menu

## How to reset my M3P15?

# PLEASE MAKE SURE YOU CLEARLY KNOW THE RESULT OF RESETING:

ALL DATA WILL BE ERASED INCLUDING THE INTERNET SETTINGS AND RECORDED VIDEOS.

Power up your M3P15, wait until the camera stops rolling. Hold the reset button for a while until the camera starts rolling again (P-series.) Release the button then the M3P15 would be reset

# O produktu

CZ

Pomocí připojení přes WiFi nebo LAN port, iGET SECURITY M3P15 může být ovládán vzdáleně ze všech zařízení, které mají kameru připárovanou. Pracuje nejlépe s alarmem iGET SECURITY M3 a aplikací iGET SECURITY M3. Uživatelé mohou přistupovat a ovládat IP kameru pomocí aplikace iGET SECURITY M3 s plug-in aplikací iGET SECURITY M3P15. Hlavní parametry a informace:

 Kamera disponuje HD rozlišením 720p (1280x720), horizontální rotací 355°, vertikální rotací 120°, nočním přísvitem, atd. · Párování probíhá pomocí QR kódu, který je na spodní straně IP kamery. Párování probíhá stejně jako ostatní příslušenství pro alarm iGET SECURITY M3.

 Vše se ovládá pomocí mobilního telefonu. Např. nastavení WiFi, formátování SD karty, nastavení detekce pohybu, sledování nahraných videí, atd.

### Parametry

| Video                         |                                                                       |
|-------------------------------|-----------------------------------------------------------------------|
| Video komprese                | H.264                                                                 |
| Počet snímků                  | 5fps, 10fps, 15fps, 20fps, 25fps (auto)                               |
| Přenosová rychlost            | Dynamicky 128~4096kbps                                                |
| Rozlišení                     | 720P(1280×720),VGA(640×360),QVGA(320×180) (auto)                      |
| Optika                        | 1/4 inch 720p (progressive scan) CMOS senzor                          |
| Noční přisvícení              | Dualní IR-Cut filtr (auto) , 12pcs LEDs,10m IR dosah                  |
| Úhel záběru při rotaci kamery | Vertikálně 120°,Horizontálně 355°                                     |
| Audio                         |                                                                       |
| Audio komprese                | G711/AAC                                                              |
| Dual-Way-Audio                | Podporuje                                                             |
| Vstup                         | Zabudovaný mikrofon -32dB, nastavitelná hlasitost: 0-31               |
| Výstup                        | 1x 3.5mm Audio jack pro výstup zvuku, a zabudovaný reproduktor (8Ω1W) |
| Systém                        |                                                                       |
| Kompatibilita                 | Navrženo pro použití s alarmem a aplikací.                            |
| Operační systém               | Vestavěný Linux OS                                                    |
| СРИ                           | ARM9@Max.440MHz a vysokorychlostní video co-processor                 |
| Optika                        | 3.6mm@F1.2/62.6°                                                      |
| Detekce pohybu a nahrávání    | Podporuje detekci pohybu a automatické nahrávání.                     |
| Úložiště                      | Podporuje max. 64GB microSD kartu.                                    |
| Síť                           |                                                                       |
| Protokoly                     | TCP/IP, HTTP, TCP, UDP, DHCP, UpnP, RTSP, P2P etc.                    |
| WiFi Standardy                | IEEE 802.11b/g/n                                                      |
| Port                          | 1xRJ45 10/100M ethernet rozhraní                                      |

# Instalace & Ovládání

1

| < Zpět         | ■• Aplikace iGET                     | Uložení | < Zpět                | ≣•  P                                                                 | GET<br>kamera                                                                    | +             | < Zpēt | M3P15                                                                                                    | ¢                                                           |
|----------------|--------------------------------------|---------|-----------------------|-----------------------------------------------------------------------|----------------------------------------------------------------------------------|---------------|--------|----------------------------------------------------------------------------------------------------|-------------------------------------------------------------|
| M3P15          | Úprava nastavení<br>ID:GnEXGGeY      |         |                       | M3P15<br>Poslední otevřen                                             | (2016-01-15 18:47:08                                                             | ٥             |        |                                                                                                    |                                                             |
| ; Bezp<br>žádn | ečnost. příslušenství<br>ý<br>Zrušit | •       | Pr<br>k<br>nutn<br>Oł | o správné fu<br>amery s vaší<br>vé stáhnout p<br>K pro jeho sta<br>Ne | ngování iGET II<br>ím telefonem je<br>lugin. Klepněte<br>zžení a instalac<br>Ano | p<br>na<br>i. | 0      | Ujistěte se, že vaše IP ka<br>iGET je zapnutá a připoje<br>routeru pomoci LAN. Ro<br>můžete pripojti GET IP k<br>bezdrátově nastavením ř<br>panelu na živý přenos víc | mera<br>ná k<br>iter by<br>Poté<br>ameru<br>idíciho<br>lea. |
|                |                                      |         |                       |                                                                       |                                                                                  |               |        |                                                                                                    |                                                             |
|                |                                      |         |                       |                                                                       |                                                                                  |               |        |                                                                                                    |                                                             |

 Stejným způsobem jako se k alarmu M3 přidává příslušenství, stiskněte v aplikaci "+" pro naskenování QR kódu na spodní straně kamery, a zadejte název pro tuto kameru.

· Pokud chcete přijímat informace a sledovat aktuální video (např. kamera nasměrovaná na dveře) pokud bude alarm vyvolán pomocí příslušenství (např. dveřní/okenní detektor instalovaný u těchto dveří) můžete použít "Zobrazit živý přenos když" a zadat příslušenství při kterém má reagovat. Poté při otevření dveří se spustí poplach, kamera začne nahrávat a ihned bude nabízet zprostředkování videa do mobilního telefonu pomocí aplikace

• Při první instalaci kamery budete vyzváni k instalaci plug-inu M3P15 pro funkčnost aplikace s IP kamerou, prosím potvrďte

| < Zpét M3P15                         |                                   | Synchronizace s časem telefonu:                     |  |  |
|--------------------------------------|-----------------------------------|-----------------------------------------------------|--|--|
|                                      |                                   | pásmem které je nastavené v telefonu.               |  |  |
|                                      | Nastavení iGET IP kamery.         |                                                     |  |  |
|                                      | Zobrazit QR kód                   | Nastaveni WiFi:                                     |  |  |
| A CONTRACTOR                         | Generování nového QR kódu.        | Pro pripojeni iP kamery bezdratove pomoci wiPi.     |  |  |
|                                      | Synchronizace s časem<br>telefonu | Formátování SD karty:                               |  |  |
|                                      | Nastavení WiFi                    | Vymaže vše a naformátuje SD kartu v kameře.         |  |  |
|                                      | Horizontal. otočení               | Záznamy senzoru pohybu:                             |  |  |
|                                      | Vertikal. otočení                 | Při vlastní detekci pohybu před kamerou začne auto- |  |  |
|                                      | Formátování SD karty              | maticky nahrávat videozáznam (5s před + 15s poté).  |  |  |
|                                      | Záznamy senzoru<br>pohybu         | Spustit záznam:                                     |  |  |
|                                      | Spustit záznam                    | Seznam veškerých natočených záznamů na SD kartě     |  |  |
| Pohybova Snímek Zvukvyp. Mluvit<br>t | Zrušit                            | v kameře. Seřazeno dle datumu, stačí kliknout na    |  |  |

 Pohybovat: Stiskněte toto tlačítko, zobrazí se 4 šipky pro ovládání IP kamery všemi směry. Šipky je možné stisknout, nebo pro delší pohyb držet.

Snímek: Vyfotografuje aktuální pohled a uloží do alba telefonu.

• Zvuk: Pro zapnutí/vypnutí odposlechu z M3P15.

 Mluvit: Stisknutím můžete mluvit do mikrofonu telefonu a hlas se bude ozývat z integrovaného reproduktoru nebo z připojeného reproduktoru do konektoru Audio Out.

# O produkte

Pomocou pripojenia cez WiFi alebo LAN port, iGET SECURITY M3P15 môže byť ovládaný vzdialene zo všetkých zariadení, ktoré majú kameru pripárovania. Pracuje najlepšie s alarmom iGET SECURITY M3 a aplikácií iGET SECURITY M3. Užívatelia môžu pristupovať a ovládať IP kameru pomocou aplikácie iGET SECURITY M3 s plug-in aplikácií iGET SECURITY M3P15. Hlavné parametre a informácie:

 Kamera disponuje HD rozlíšením 720p (1280x720), horizontálne rotáciou 355º, vertikálne rotáciou 120º, nočným prisvietením, atď. Párovanie prebieha pomocou OR kódu, ktorý je na spodnej strane IP kamery. Párovanie prebieha rovnako ako ostatné príslušenstvo pre alarm iGET SECURITY M3.

 Všetko sa ovláda pomocou mobilného telefónu. Napr. nastavenie WiFi, formátovanie SD karty, nastavenie detekcie pohybu, sledovanie nahraných videí, atď.

# Parametre

| Video                          |                                                                      |
|--------------------------------|----------------------------------------------------------------------|
| Video kompresia                | H.264                                                                |
| Počet snímkov                  | 5fps, 10fps, 15fps, 20fps, 25fps (auto)                              |
| Prenosová rýchlosť             | Dynamicky 128~4096kbps                                               |
| Rozlíšenie                     | 720P(1280×720),VGA(640×360),QVGA(320×180) (auto)                     |
| Optika                         | 1/4 inch 720p (progressive scan) CMOS senzor                         |
| Nočné prisvietenie             | Duálny IR-Cut filter (auto) , 12pcs LEDs,10m IR dosah                |
| Uhol záberu pri rotácii kamery | Vertikálne 120°,Horizontálne 355°                                    |
| Audio                          |                                                                      |
| Audio kompresie                | G711/AAC                                                             |
| Dual-Way-Audio                 | Podporuje                                                            |
| Vstup                          | Zabudovaný mikrofón -32dB, nastaviteľná hlasitosť: 0-31              |
| Výstup                         | 1x 3.5mm Audio jack pre výstup zvuku, a zabudovaný reproduktor(8Ω1W) |
| Systém                         |                                                                      |
| Kompatibilita                  | Navrhnuté pre použitie s alarmom a aplikácií.                        |
| Operačný systém                | Integrovaný Linux OS                                                 |
| CPU                            | ARM9@Max.440MHz a vysokorýchlostné video co-processor                |
| Optika                         | 3.6mm@F1.2/62.6°                                                     |
| Detekcia pohybu a nahrávanie   | Podporuje detekciu pohybu a automatické nahrávanie.                  |
| Úložisko                       | Podporuje max. 64GB microSD kartu.                                   |
| Sieť                           |                                                                      |
| Protokoly                      | TCP/IP, HTTP, TCP, UDP, DHCP, UpnP, RTSP, P2P etc.                   |
| WiFi Štandardy                 | IEEE 802.11b/g/n                                                     |
| Bort                           | 1vBI4E 10/100M athemat rathrapia                                     |

# Inštalácia & Ovládanie

1

| < Zpět | ■• Aplikace iGET                | Uložení | < Zpět   | ≣• iP k                                       | GET<br>amera                                           | +  | < Zpēt     | M3P15                                                                                                    | ٥       |
|--------|---------------------------------|---------|----------|-----------------------------------------------|--------------------------------------------------------|----|------------|----------------------------------------------------------------------------------------------------|---------|
| -      |                                 |         | -        |                                               |                                                        |    |            |                                                                                                    |         |
| M3P15  | Úprava nastavení<br>ID:GnEXGGeY |         | <u>.</u> | M3P15<br>Poslední otevření                    | 2016-01-15 18:47:08                                    | ¢  |            |                                                                                                    |         |
| Bezpe  | ečnost. příslušenství           | >       | Pr       | o správné fui<br>amery s vaší<br>é stábnout n | ngování iGET IP<br>m telefonem je<br>lugin, Klenněte I | na | $\bigcirc$ | Ujistěte se, že vaše IP kamera<br>iGET je zapnutá a připojená k<br>routeru pomocí LAN. Router k                               |         |
| žádný  |                                 | •       | Ok       | pro jeho sta                                  | žení a instalaci                                       |    |            | měl být v režimu DHCP. Poté<br>můžete připojit iGET IP kamer<br>bezdrátově nastavením řidícil<br>panelu na živý přenos videa. | u<br>10 |
|        | Zrušit                          |         |          |                                               |                                                        |    |            |                                                                                                    |         |
|        |                                 |         |          |                                               |                                                        |    |            |                                                                                                    |         |
|        |                                 |         |          |                                               |                                                        |    |            |                                                                                                    |         |
|        |                                 |         |          |                                               |                                                        |    |            |                                                                                                    |         |

 Rovnakým spôsobom ako sa k alarmu M3 pridáva príslušenstva, stlačte v aplikácii "+" pre naskenovanie QR kódu na spodnej strane kamery, a zadajte názov pre túto kameru.

· Pokiaľ chcete prijímať informácie a sledovať aktuálne video (napr. Kamera nasmerovaná na dvere) ak bude alarm vyvolaný

pomocou príslušenstva (napr. Dverové / okenný detektor inštalovaný u týchto dverí) môžete použiť "Zobraziť živý prenos keď" a zadať príslušenstvo pri ktorom má reagovať . Potom pri otvorení dverí sa spustí poplach, kamera začne nahrávať a ihneď bude

ponúkať sprostredkovanie videa do mobilného telefónu pomocou aplikácie

Pri prvej inštalácii kamery výzva na inštaláciu plug-inu M3P15 pre funkčnosť aplikácie s IP kamerou, prosím potvrďte.

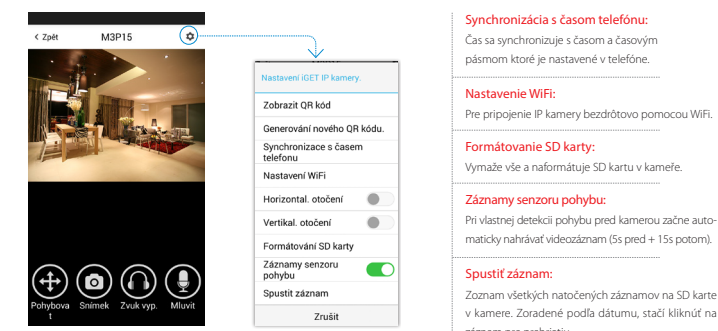

Pohybovať: Stlačte toto tlačidlo, zobrazí sa 4 šípky pre ovládanie IP kamery všetkými smermi

Šípky je možné stlačiť, alebo pre dlhšie pohyb držať.

Snímka: vyfotografuje aktuálny pohľad a uloží do albumu telefónu. Zvuk: Pre zapnutie / vvpnutie odpočúvania z M3P15.

· Hovoriť: Stlačením môžete hovoriť do mikrofónu telefónu a hlas sa bude ozývať z integrovaného reproduktora alebo z pripojeného reproduktora do konektora Audio Out.

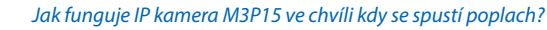

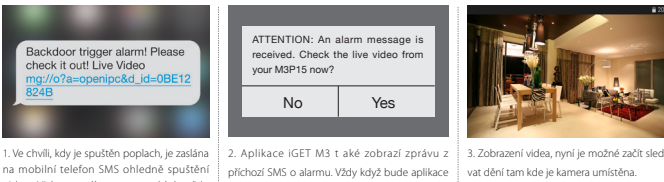

videa. Video z odkazu nemusí být vždy sprámě zobrazeno, záké na vebovém přeh-rávači a typu mobilního telefonu. Ovšem z aplikace iGET SECURITY M3 je možné zobrazit video také, zde bude fungovat určitě.

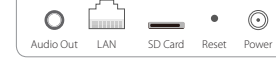

Zadní strana IP kamery M3P15

# Nastavení M3P15

2

2

Párování s alarmem M3 Prosím použiite aplikaci iGET SECURITY M3 pro naskenování OR kódu a spárování.

QR kód je vytištěn a nalepen na zadní straně kamery MP315.

# Zapoite LAN kabel a zapněte napáiení

 Při prvotním vyhledání kamery v síti a nastavení připoite kameru pomocí LAN kabelu k vašemu routeru a poté zapote napájecí kabel kamery.

 Na routeru musí být nastaveno automatické přidělování IP adres pomocí DHCP a aktivní funkce UPNP. Jakmile zapojite napájecí kabel, kamera provede základní diagnostiku při které se bude natáčet Spodní strana IP kamery

automaticky všemi směry, toto trvá až 3 minuty. Poté je kamera dostupná připojena k síti.

Sledování videa pomocí aplikace iGET SECURITY M3 V aplikaci iGET SECURITY M3 stiskněte tlačítko pro otevření sledování kamer

 Při prvním použití kamery v aplikaci budete vyzváni k instalaci zásuvného modulu plug-in s názvem M3P15. Prosím následujte pokyny k instalaci. Tento plug-in je nutný ke sledování videa.

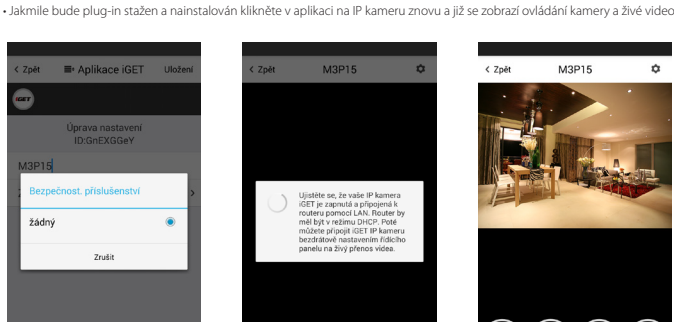

 $(\div)$ 

3

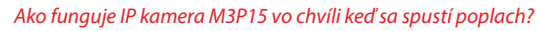

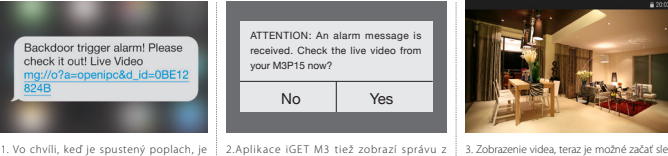

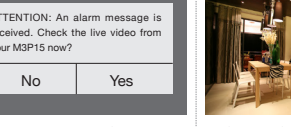

aslaná na mobilný telefón SMS ohľadom enia videa. Video z odkazu nemusí bvť aplikácia spustená. zobrazí sa toto oznámenie. ždy správne zobrazené, záleží na web prehrávači a typu mobilného telefónu. Ovšem z aplikácie iGET SECURITY M3 je možné

No

# Nastavenie M3P15

zobraziť video tiež. tu bude fun

Párovanie s alarmom M3

Prosím použite aplikáciu iGET SECURITY M3 pre naskenovanie QR kódu a spárovanie

# Zapoienie LAN kábel a zapnite napáianie

 Pri prvotnom vyhľadanie kamery v sieti a nastavení pripojte kameru pomocou LAN kábla k vášmu routeru a potom zapojí napájací kábel kamery.

Akonáhle zapojite napájací kábel, kamera vykoná základné diagnostiku pri ktorej sa bude natáčať Spodná strana IP kamery automaticky všetkými smermi, toto trvá až 3 minúty. Potom je kamera dostupná pripojená k sieti.

Pri prvom použití kamery v aplikácii výzva na inštaláciu zásuvného modulu plug-in s názvom M3P15.

Prosím nasledujte pokyny na inštaláciu. Tento plug-in je potrebný na monitorovanie videa. Keď bude plug-in stiahnutý a nainštalovaný kliknite v aplikácii na IP kameru znova a už sa zobrazí ovládanie kamery a živé video.

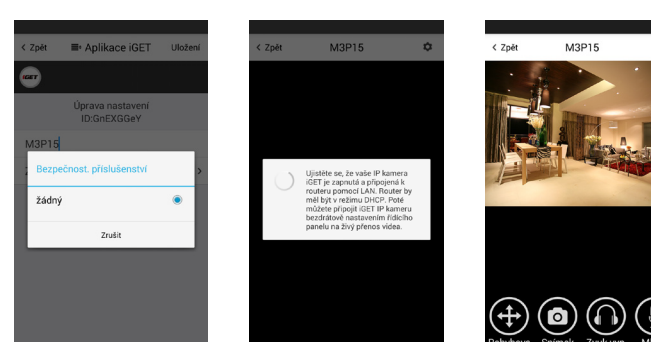

prichádzajúce SMS o alarmu. Vždy keď bude dovať dianie tam kde je kamera umiestnená.

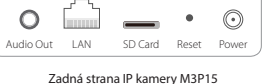

QR kód je vytlačený a nalepený na zadnej strane kamery MP315

Na routeru musí byť nastavené automatické prideľovanie IP adries pomocou DHCP a aktívna funkcia UPNP.

# Sledovanie videa pomocou aplikácie iGET SECURITY M3

V aplikácii iGET SECURITY M3 stlačte tlačidlo pre otvorenie sledovanie kamen

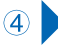

### Připojení M3P15 k bezdrátové WiFi síti

3

• V nastavení IP kamery stiskněte "Nastavení WiFi", názvy WiFi sítí budou automaticky vyhledány pomocí mobilního telefonu, zadejte heslo ke zvolené WiFi síti a stiskněte OK.

Odpoite LAN kabel z IP kamery a restartuite ii pomocí odpoiení a po 3 vteřinách zapoiení do zásuvky.

 Pokud zadáte špatné heslo k přihlášení do WiFi sítě, opakuite prosím zapojení kamery pomocí LAN kabelu a nastavení. Poté nastavte zapojení pomocí WiFi znovu.

# Použití microSD karty pro nahrávání videa

Pokud je karta nová nebo je nutné ji přemazat, stiskněte v nastavení kamerv"Formátovat kartu". Poté bude plně připravena k nahrávání.

 Pokud aktivujete funkci "Detekce pohybu", kamera začne vždy při detekci pohybu nahrávat video. Tuto detekci zajišťuje optika kamery. Video bude natočeno jako 640x480 po dobu 20 až 30 vteřin. Pokud bude microSd karta plná, smaže se ždy poslední soubor a vytvoří nový.

### Přehrávání nahraných videí

- Stiskněte "Nahraná videa" pro zobrazení veškerých záznamů
- Stiskněte dané video pro přehrátí
- Stiskněte "Vybrat datum" pro filtrování pomocí data.

# FAO - často kladené dotazy

# ování nového OR k nizare s časem vení WiFi ontal. otočeni rtikal. otočení mátování SD kar iznamy senzoru

| < Zpēt  | Aplikace i   | GET Vybe | rte datum |
|---------|--------------|----------|-----------|
| 2015-03 | 04-093821-a  | v-2.avi  |           |
| 2015-03 | -04-094237-a | v-2.avi  |           |
| 2015-03 | 04-094328-a  | v-2.avi  |           |
| 2015-03 | -04-094424-a | v-2.avi  |           |
| 2015-03 | 04-094518-a  | v-2.avi  |           |
| 2015-03 | 04-094613-a  | v-2.avi  |           |
| 2015-03 | -04-094730-a | v-2.avi  |           |
| 2015-03 | -04-094844-a | v-2.avi  |           |
| 2015-03 | 04-094949-a  | v-2.avi  |           |
| 2015-03 | -04-095045-a | v-2.avi  |           |
| 2015-03 | 04-095131-a  | v-2.avi  |           |
| 2015-03 | -04-095319-a | v-2.avi  |           |
|         |              |          |           |

### M3P15 je připojena do napájení a LAN portu, nemohu ji najít pomocí aplikace iGET SECURITY M3 Ověřte, zdali je váš router připojen k Internetu.

Ověřte, zdali je na routeru povoleno automatické přidělování IP adresy pomocí DHCP, a povolena funkce UPnP. Proveďte nové přidání WiFi sítě do vašeho mobilního telefonu a znovu otestujte připojení pomocí aplikace iGET SECURITY M3. Pokud není připojení stále možné, otestujte uvedení IP kamery M3P15 do základního továrního nastavení, a popřípadě otestujte jiný router, některé routery také brání vyhledání pomocí firewallu.

# Nemohu připojit M3P15 k bezdrátové Wi-F síti

Přepojte kameru zpět do LAN portu, a znovu zadejte v nastavení kamery heslo do Wi-Fi sítě. Odpojte LAN kabel jakmile je nastavení Wi-Fi kompletní a restartujte M3P15. Pozor! M3P15 nepodporuje WiFi sítě 5GHz. Podporována je pouze síť 2.4GHz.

### Nemohu uložit snímky

Aplikace iGET SECURITY M3 potřebuje přístup do alba telefonu pro ukládání snímků. Na toto potvrzení budete upozorněni během instalace aplikace, pokud bylo stisknuto "Ne" je nutné toto nastavení provést v nastavení aplikací mobilního telefonu.

# Jak vyresetuji M3P15 do základního továrního nastavení?

Pozor! Při resetování do základního továrního nastavení dojde ke smazání veškerých nastavení a dat v IP kameře i ve vsunuté microSD kartě! Pro zachování dat na microSD kartě ji vysuňte ze slotu IP kamery. Zapněte M3P15 do zásuvky, kamera začne nabíhat a testovat rotování, vyčkejte cca 3min

Podržte resetovací tlačítko cca. 30 vteřin, kamera začne znovu rotovat, poté tlačítko pusťte. Během cca. 3min. je kamera připravena k použití v základním továrním nastavení

# Pripojenie M3P15 k bezdrôtovej WiFi sieti

 V nastavení IP kamery stlačte "Nastavenie WiFi", názvy WiFi sietí budú automaticky vyhľadané pomocou mobilného telefónu, zadaite heslo k zvolenei WiFi sieti a stlačte OK.

Odpoite LAN kábel z IP kamery a reštartuite ju pomocou odpoienie a po 3 sekundách zapoienie do zásuvky.

 Ak zadáte nesprávne heslo na prihlásenie do WiFi siete, opakujte prosím zapojenie kamery pomocou LAN kábla a nastavenie, potom nastavte zapojenie pomocou WiFi znova.

### Použitie microSD karty pre nahrávanie videa

Ak je karta nová alebo je nutné ju prepísať, stlačte v nastavení kamery, Formátovať kartu". Potom bude plne pripravená na nahrávanie.

 Ak aktivujete funkciu, Detekcia pohybu", kamera začne vždy pri detekcii pohybu nahrávať video. Túto detekciu zaisťuje optika karnery. Video bude natočené ako 640x480 po dobu 20 až 30 sekúnd. Pokiaľ bude microSD karta plná, vymaže sa zdy posledný súbor a vvtvorí nový

### Prehrávanie nahratých videí

- Stlačte "Nahraté videá" pre zobrazenie všetkých záznamov
- Stlačte danej video pre prehratie
- Stlačte "Vybrať dátum" pre filtrovanie pomocou dáta.

# FAQ - často kladené dotazy

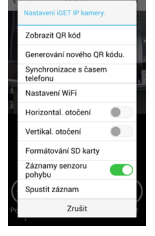

| < Zpēt   | Aplikace iGET    | Vyberte datum |
|----------|------------------|---------------|
| 2015-03- | 04-093821-av-2.a | vi            |
| 2015-03- | 04-094237-av-2.a | vi            |
| 2015-03- | 04-094328-av-2.a | vi            |
| 2015-03- | 04-094424-av-2.a | vi            |
| 2015-03- | 04-094518-av-2.a | vi            |
| 2015-03- | 04-094613-av-2.a | vi            |
| 2015-03- | 04-094730-av-2.a | vi            |
| 2015-03- | 04-094844-av-2.a | vi            |
| 2015-03- | 04-094949-av-2.a | vi            |
| 2015-03- | 04-095045-av-2.a | vi            |
| 2015-03- | 04-095131-av-2.a | vi            |
| 2015-03- | 04-095319-av-2.a | vi            |
|          |                  |               |

### M3P15 je pripojená do napájanie a LAN portu, nemôžem ju nájsť pomocou aplikácie iGET SECURITY M3 Skontrolujte, či je váš router pripojený k Internetu.

Skontrolujte, či je na routeri povolené automatické prideľovanie IP adresy pomocou DHCP, a povolená funkcia UPnP. Vykonajte nové pridanie WiFi siete do vášho mobilného telefónu a znova otestujte pripojenie pomocou aplikácie iGET SECURITY M3. Ak nie je pripojenie stále možné, otestujte uvedenie IP kamery M3P15 do základného továrenského nastavenia, a prípadne otestujte iný router, niektoré routery tiež bráni vyhľadanie pomocou firewallu.

## Nemôžem pripojiť M3P15 k bezdrôtovej Wifi sieti

Pripojte kameru späť do LAN portu, a znovu zadajte v nastavení kamery heslo do Wi-Fi siete. Odpoite LAN kábel akonáhle je nastavenie Wi-Fi kompletné a reštartuite M3P15. Pozor! M3P15 nepodporuje WiFi siete 5GHz. Podporovaná je len sieť 2.4GHz.

## Nemôžem uložiť zábery

Aplikácia iget SECURITY M3 potrebuje prístup do albumu telefónu pre ukladanie snímok. Na toto potvrdenie budete upozornený počas inštalácie aplikácie, pokiaľ bolo stlačené "Nie" je nutné toto nastavenie vykonať v nastavení aplikácií mobilného telefónu.

# Ako vyresetuje M3P15 do základného továrenského nastavenia? Pozor! Pri resetovaní do základného továrenského nastavenia dôjde na zničenie všetkých nastavení a dát v IP kamere ai vo vsunuté microSD karte! Pre zachovanie dát na microSD karte ju vvsuňte zo slotu IP kamerv.

Zapnite M3P15 do zásuvky, kamera začne nabiehať a testovať rotovanie, počkajte cca 3min. Podržte resetovacie tlačidlo cca. 30 sekúnd, kamera začne znovu rotovať, potom tlačidlo pustite. Počas cca. 3min, je kamera pripravená na použitie v základnom továrenskom nastavení.

(4)